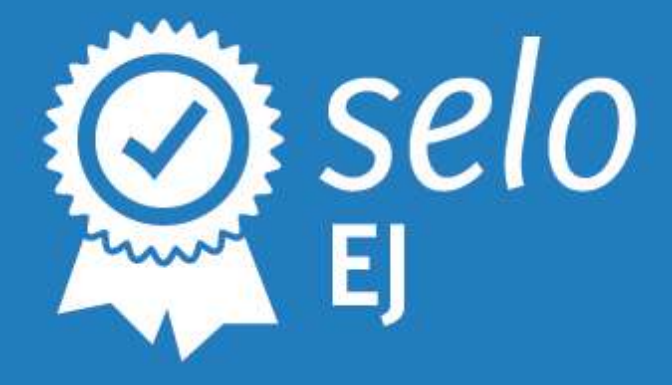

# **PORTAL BJ** GUIA DE UTILIZAÇÃO SELO EJ 2017

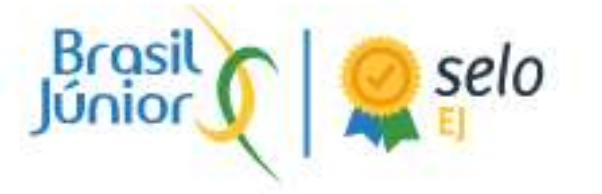

# SUMÁRIO

| INTRODUÇÃO                              | 3  |
|-----------------------------------------|----|
| 1. CADASTRO NO PORTAL                   | 4  |
| 2. ENVIO DE DOCUMENTOS - EMPRESA JÚNIOR | 8  |
| 3. AUDITORIA DE DOCUMENTOS - FEDERAÇÃO  | 12 |
| 4. LINKS ÚTEIS                          | 16 |

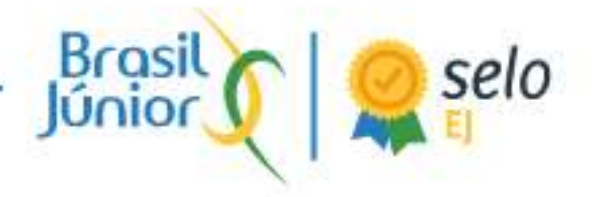

# INTRODUÇÃO

O presente guia tem como objetivo introduzir a ferramenta de auditoria do Selo EJ, por meio do Portal BJ, às demais instâncias do Sistema MEJ.

A evolução pretendida para o Selo 2017, no quesito execução, perpassa mais do que a utilização de novas ferramentas e a modernização do Selo EJ, e pretende ser um dos produtos a potencializar a integração do sistema MEJ com a inserção de uma nova instância (Núcleos).

O Portal BJ, em si, é uma grande conquista do Movimento Empresa Junior brasileiro e representa uma maior democratização e acesso a dados e ferramentas de toda a Rede.

Em caso de quaisquer dúvidas, contatem expansao@brasiljunior.org.br.

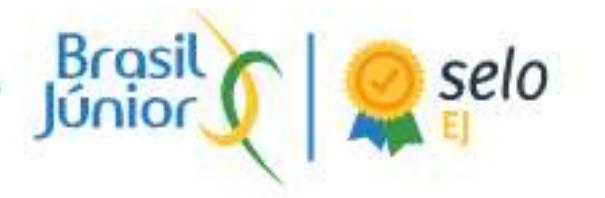

#### **1. CADASTRO NO PORTAL**

#### 1.1. Empresas Juniores

O processo de cadastro das EJs no Portal BJ se dá por meio da <u>página</u> <u>inicial</u> do Portal, ao clicar no ícone "CADASTRE SUA EJ", no canto superior direito da tela na Imagem 1.

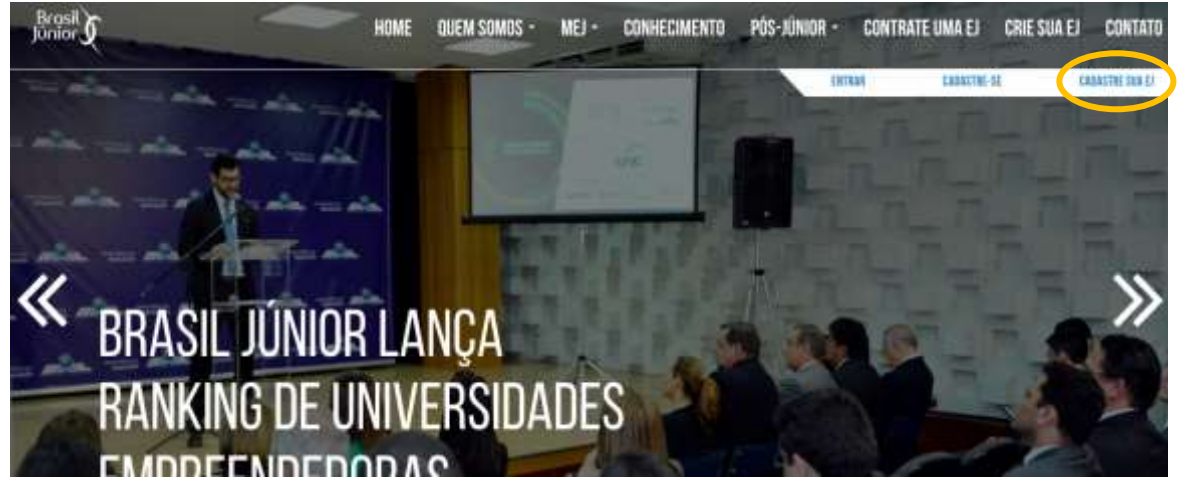

Imagem 1 – Página Inicial do Portal BJ (1)

Em seguida, ao entrar na página de cadastro, deve-se indicar a Federação a qual a EJ é vinculada e a chave da federação. <u>A chave deve ser requisitada</u> <u>diretamente a um responsável da Federação</u>.

O próximo passo é a inserção do nome da EJ (não é necessário utilizar a razão social) e do e-mail do administrador do perfil da EJ (é possível inserir novos administradores e modificar os papeis dos membros da diretoria posteriormente).

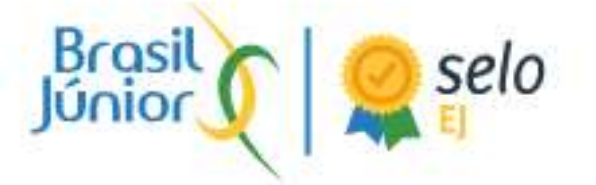

| CADASTRAR MINHA <b>E</b> J                                                                                 |       |  |  |
|----------------------------------------------------------------------------------------------------|-------|--|--|
| OREDENICIAIS DA FEDERAÇÃO                                                                                  |       |  |  |
| Selecione uma Federação                                                                                    | Chave |  |  |
| NFORMAÇÕES DA EMPRESA JUNIOR<br>INTEMAS (MASSEMATIO), CITATION (MARINE MARINE)<br>Norme da Empresa (Cintor |       |  |  |
| E-mail de contato da Empresa Júnior                                                                        |       |  |  |

Como próximo passo, deve-se inserir o nome do administrador desta conta, seu CPF e criar uma senha para seu perfil pessoal.

| Seu nome  |                          |  |  |  |
|-----------|--------------------------|--|--|--|
| Seu CPF   | Seu e-mail               |  |  |  |
| Sua senha | Confirmação da sua senha |  |  |  |
| CADASTRAR |                          |  |  |  |

Após a correta inserção de todos os dados, será enviado um e-mail para a conta indicada para validação da operação. Este e-mail deve ser confirmado para que seja liberado o acesso à conta da EJ.

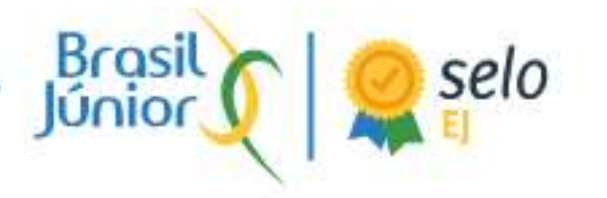

#### 1.2. Núcleos

O processo de cadastro dos Núcleos no Portal BJ dá se por meio da página inicial do Portal, ao clicar no ícone "CADASTRE-SE", no canto direito superior da tela da Imagem 2.

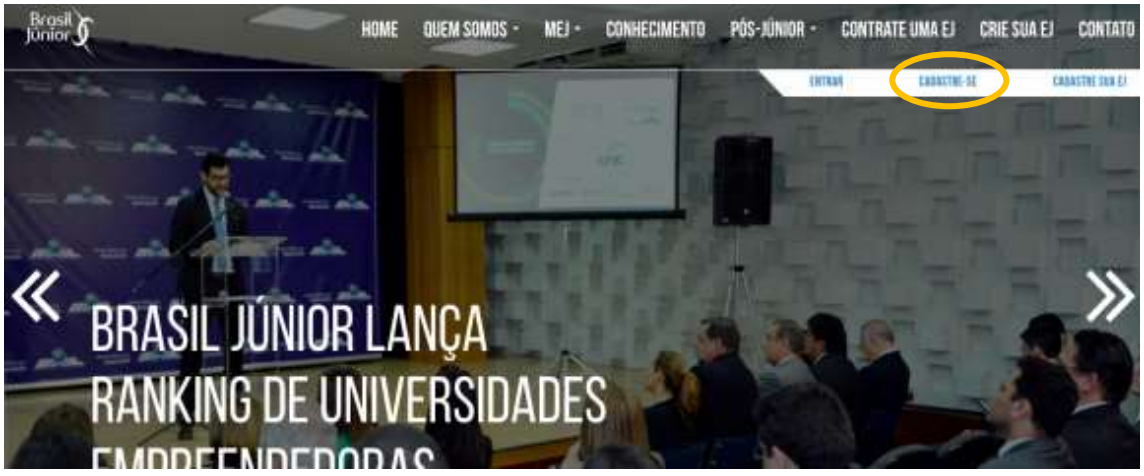

Imagem 2 – Página Inicial do Portal BJ (2)

Dentro da página de Cadastro, deve-se clicar, na caixa "Qual o seu cargo?", na última opção "Núcleo".

Após, como visto na Imagem 3, aparecerá o requisito da chave de núcleos e os requisitos para criação da conta do administrador da conta do Núcleo. <u>A</u> <u>chave deve ser requisitada diretamente a um responsável da Federação</u>.

| Núcleo                                                                                                | ÷                        |
|----------------------------------------------------------------------------------------------------|--------------------------|
| Chave                                                                                                 |                          |
| NFORMAÇÕES DA SUA CONTA PESSOAL                                                                       |                          |
|                                                                                                    |                          |
| OCÉ SERÀ ADICIONNO COMO ALMINISTRADOR E OUTROS MEMEROS PODERÃO ENTRAR POSTE<br>Seu: mortae            | ERIOPAMENTE              |
| NOÈ SERÀ ADICIONNO COMO ADMINISTRADOR E OUTROS MEMEROS PODERÃO ENTRAR POST<br>Seu norme               | ERIOPAMENTE              |
| ODË SERA ADIODANOO COMO ADMINISTRADOR E OUTROS MEMEROS PODERAD ENTRAR POSTE<br>Seu nome<br>Seu CPF    | EROPMENTE.<br>Seu e-mail |
| OCÈ SERÀ ADICIONODI COMO ADMINISTRADOR E OUTROS MEMEROS PODERADI ENTRAR POST<br>Seu norme<br>Seu CPF: | ERCHANENTE<br>Seu e-mail |

Imagem 3 – Menu de Cadastro (Núcleos)

Confederação Brasileira de Empresas Juniores / Brasília Empresarial Varig - SCN QD 4 BL B nº 100 CONJ 1201 / Bairro: Asa Norte CEP 70714-900 - Brasília - DF / CNPJ 06.347.712/0001-68

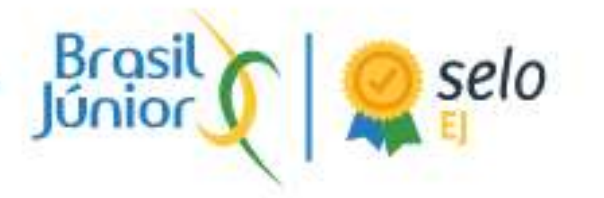

Após a correta inserção de todos os dados, será enviado um e-mail para a conta indicada para validação da operação. Este e-mail deve ser confirmado para que seja liberado o acesso à conta do Núcleo.

Após a liberação da conta, o núcleo poderá entrar em seu perfil, mas deve esperar a Federação realizar o processo de designação das EJs para cada Núcleo responsável (*item 3.2*). Após este processo, o Núcleo poderá começar o processo de auditoria normalmente.

#### 1.3. Diretores de Federações

Para realizar o cadastro de um novo diretor da Federação (possivelmente o responsável pela auditoria do Selo), o processo é bastante semelhante aos anteriores. Deve-se entrar na <u>página inicial</u> do Portal e clicar em "CADASTRE-SE", selecionando a opção "Diretor de Federação".

Um dos dados solicitados é a chave de cadastro, que deve ser **requisitada** diretamente a um dos administradores da Federação. Após a correta inserção de todos os dados, será enviado um e-mail para a conta indicada para validação da operação. Este e-mail deve ser confirmado para que seja liberado o acesso.

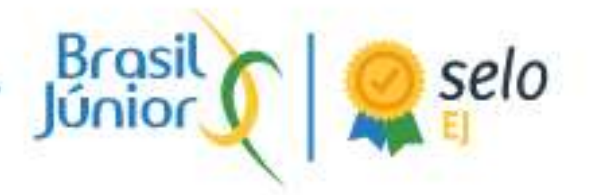

#### 2. ENVIO DE DOCUMENTOS - EMPRESA JÚNIOR

#### 2.1. Login

Para realizar o *upload* dos documentos, o primeiro passo é a empresa júnior realizar o *login* por meio do <u>Portal BJ</u> clicando em "ENTRAR" no canto superior direito da tela e digitando os dados referentes à EJ (*e-mail* e senha) no menu "ÁREA RESTRITA", como mostram as Imagens 4 e 5.

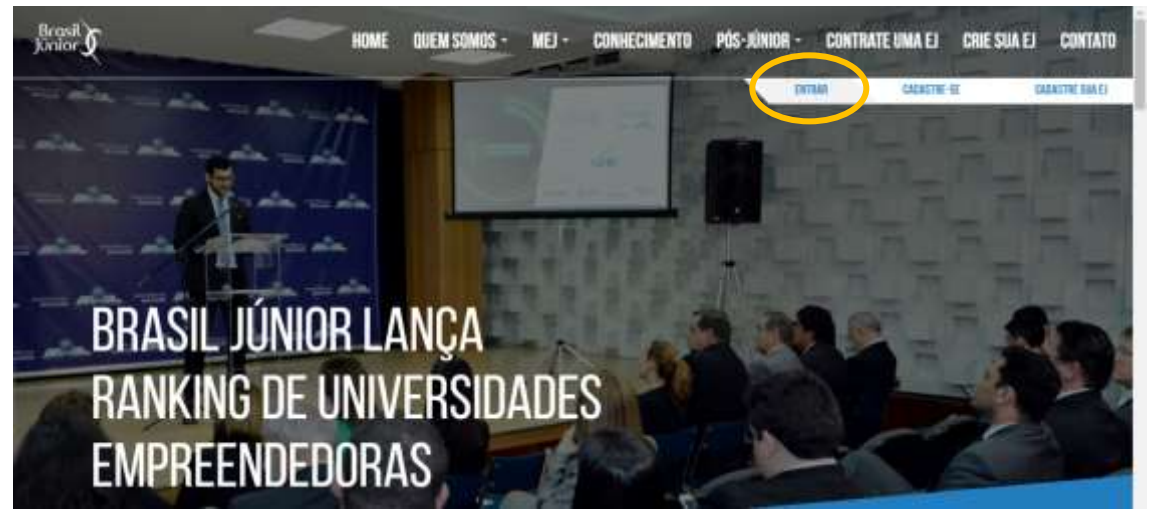

Imagem 4 – Página Inicial do Portal BJ (3)

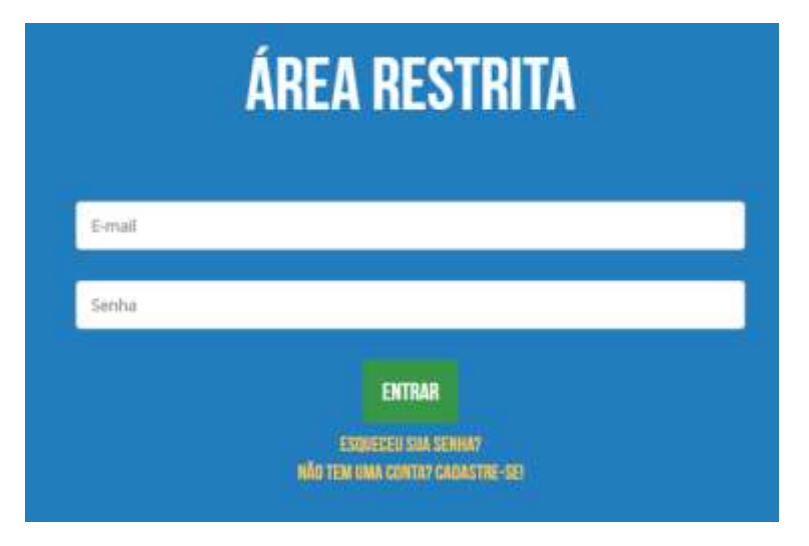

Imagem 5 – Área de *Login* 

Confederação Brasileira de Empresas Juniores / Brasília Empresarial Varig - SCN QD 4 BL B nº100 CONJ 1201 / Bairro: Asa Norte CEP 70714-900 - Brasília - DF / CNPJ 06.347.712/0001-68

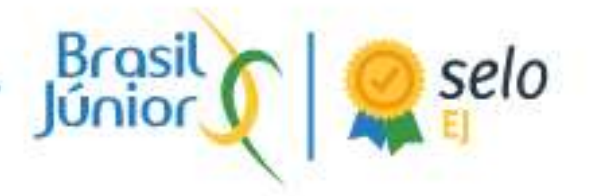

#### 2.2. Upload de Documentos

Após o acesso na área restrita do Portal, o próximo passo é entrar no menu do Selo EJ 2017. Para isso, basta clicar em "**MEU SELO EJ 2017**" entre as opções do canto esquerdo da tela, como na Imagem 6. Neste exemplo iremos utilizar a área da EESC jr., que disponibilizou seu *login* para o guia.

| Portal Brasil Justion             | =                      |                                                                                                    | <b>☆</b> ≡ ⊡              |
|-----------------------------------|------------------------|----------------------------------------------------------------------------------------------------|---------------------------|
| ANAAL YONEZAWA                    |                        | Brasil                                                                                                |                           |
| Parmer de la *                    | lapenie<br>Materiorane | Bern-Vindo ao Portal Brasil junior<br>eta bendritzea vol, enzystema basa falte la proesa di sua essen | -                         |
| PESQUILAS                         |                        | af Associate remain to incorrently<br>42170000                                                        |                           |
| MEU SELO IJ 2017<br>MEUS DESARIOS | Faturamento            | 82-000000<br>49-120000<br>49-120000                                                                   | ()<br>Meta                |
| MELS PROJETOS                     | R\$ 157.630,05         | leg roomoe<br>estroomoe                                                                               | 1.04%                     |
| DADIOS DA REDE                    |                        | PLODON                                                                                                | incrementa bis incrementa |

Imagem 6 – Painel Geral da EJ

No menu seguinte, a EJ poderá observar todos os documentos enviados, bem como o total de documentos aprovados pela auditoria. Para o envio de um novo documento, basta clicar em **"+ Adicionar Documento**", no canto superior direito, como mostra a Imagem 7.

| Portal Brasil júnior       | a Hack                                                                            |                                  |
|----------------------------|-----------------------------------------------------------------------------------|----------------------------------|
|                            | Selo EJ <b>2017</b><br>Langer de alto constituto per empresario di Sci y, en 2017 | Remarkhanit / Sand (2017 / 1010) |
| PAINEL BRASIL<br>PESQUISAS | EESC Jr.<br>Frgesp<br>Fisc + The serve alter                                      | • Adversed Timureers             |
| MEU SECO EL DAT            | Ata de Bieição e Posse da gestão em exercício                                     | Approximation and a second       |
| NEUS PROJETOS              | Estatuto registrado<br>numero en trata estatuto estre                             | Againtendo se dinaray            |
| BADDS DA REDE              | Declaração e Termo de Voluntariado                                                | Apur () Suporte                  |
| Internet append to         |                                                                                   |                                  |

Imagem 7 – Painel do Selo EJ (1)

Confederação Brasileira de Empresas Juniores / Brasília Empresarial Varig - SCN QD 4 BL B nº 100 CONJ 1201 / Bairro: Asa Norte CEP 70714-900 - Brasília - DF / CNPJ 06.347.712/0001-68 No menu seguinte, a EJ deverá selecionar qual documento será enviado pela barra indicada na Imagem 8 *(1)* e, em seguida, clicar em "+ Arquivo" *(2)*, o que abrirá automaticamente um menu para *upload*. A partir disso, deverá ser colocado o arquivo\* em si (clicando em "Procurar..." *(3)*), bem como seu nome de acordo com o padrão solicitado no edital *(4)*. Para garantir o envio do documento, deve-se clicar em "Salvar" *(5)*. Esse processo deverá ser repetido com todos os documentos.

selo

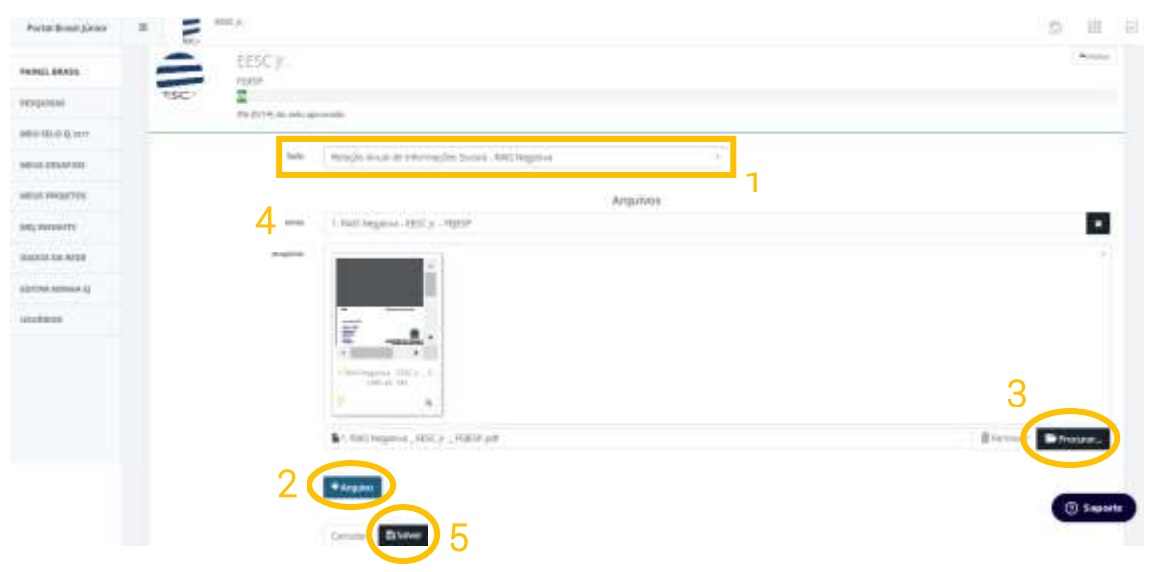

Imagem 8 - Menu de Inserção de Documentos

\* Caso haja mais de um documento relacionado ao critério, como no caso da Declaração e Termo de Voluntariado, basta clicar novamente em "+ Arquivo" e finalizar com o "Salvar".

#### 2.3. Acompanhamento da Auditoria e Edição de Documentos

Após o envio, a EJ poderá acompanhar o processo de auditoria, conversar com sua Federação ou Núcleo sobre pendências nos documentos (1) e editar os documentos enviados caso surja alguma alteração (2)/(3). Para isso, após o envio todos os documentos aparecerão no menu "MEU SELO EJ 2017". Desta forma, deve-se clicar no documento desejado (Imagem 9) para ter acesso ao menu de acompanhamento (Imagem 10)

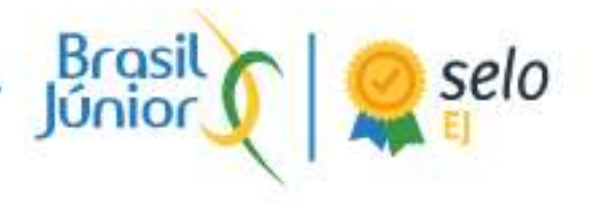

| Portal Brasil júnior                         | a acc                                                                    | © Ⅲ R                                                |
|----------------------------------------------|--------------------------------------------------------------------------|------------------------------------------------------|
| AMAREL FONELAWA<br>DE MIELO<br>Humana II 1 - | Selo EJ 2017<br>Langen de alte alemandes pels regives provided y en 2017 | Approximate + San (2017 + 1110)                      |
| PAINEL BRASIL<br>PESQUIEAE                   | EESC Jr.<br>HJESP<br>The We (W/H) do unle aprenuite                      | Adversed Descreenenenenenenenenenenenenenenenenenene |
| MENTERED (1) 1943                            | Ata de Eleição e Posse da gestão em exercício                            | Agaantanda wamaala                                   |
| NEUR MEGIZION                                | Estatuto registrado<br>manade en esta n/ a arre                          | Aguandanda walkeria                                  |
| LADUS DA RIUE                                | Declaração e Termo de Voluntariado<br>manado en 1840 M o 1977            | Aper (1) Superte                                     |
|                                              |                                                                          |                                                      |

Imagem 9 – Painel do Selo EJ (2)

| and ball jone - 0 | 5 mck           |                             | 0 11        |
|-------------------|-----------------|-----------------------------|-------------|
| 069010            |                 |                             |             |
| A1. 34404.        |                 | ST.                         |             |
|                   | SC1 I           |                             |             |
| CHICKer -         |                 |                             |             |
| in desired)       | late-           | Entertypest                 |             |
| a regrae          |                 | Arguines O bios formation   |             |
| Herein .          | (Annual States) | Characteristics (IEE) (IEE) | Crimental S |
| 01.04.0889        | deguise.        | PR                          |             |
| 100-0010-0        |                 |                             |             |
| ulwood:           |                 | 2                           | 1           |
|                   |                 |                             |             |
|                   | 0               | E trans data                |             |
|                   | 3               | Shaper                      |             |
|                   |                 |                             |             |
|                   |                 | Dress Blake                 |             |
|                   |                 | former or entering.         | 0           |
|                   |                 |                             |             |

Imagem 10 – Painel de Acompanhamento de Auditorias

Por fim, é importante ficar atento às alterações e às datas correspondentes à auditoria como consta no Edital. Conforme os documentos vão sendo auditados e aprovados pela Federação ou Núcleo, a barra de acompanhamento será automaticamente atualizada, variando de 0 a 100%.

| -     | EESC jr.                   | ( Notae |
|-------|----------------------------|---------|
| TSC - | F869                       |         |
|       | 0% (0/14) do selo aprovado |         |

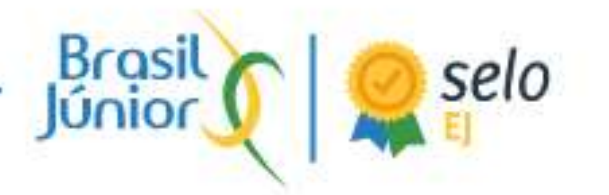

#### 3. AUDITORIA DE DOCUMENTOS - FEDERAÇÃO

Enquanto o processo de auditoria do Selo EJ é uma das iniciativas de maior responsabilidade das Federações/Núcleos dentro do Sistema MEJ, tais instâncias estão mais que aptas a realizar tal função. No entanto, a capacidade de aferir a regularidade das atividades das EJs perante o movimento não é ação que possa ser tomada levianamente e para tal o estudo dos materiais de apoio fornecidos pela Brasil Júnior é imprescindível.

Para tal, o uso do Portal Brasil Júnior no processo de auditoria do Selo EJ 2017 é um grande avanço e proporciona grandes possibilidades de maior acesso e distribuição de responsabilidades neste processo.

# 3.1. Passo-a-passo da auditoria

1. O processo de auditoria do Selo EJ 2017 das Federações/Núcleos, após o devido cadastro no Portal Brasil Júnior, inicia-se com *login* no Portal e acesso pelo perfil da Federação/Núcleo. Neste exemplo iremos utilizar a área da FEJESP e do Núcleo Unicamp, que disponibilizaram seu *login* para o guia.

Para acesso à área de auditoria do Selo EJ 2017, deve-se clicar na opção do menu esquerdo "SELO EJ 2017", como pode-se observar na Imagem 11.

| Portal Brasil Júnior                                                                | E ENC.P. PGESP                |                                                                                                    | n III 8                                                                              |
|-------------------------------------------------------------------------------------|-------------------------------|----------------------------------------------------------------------------------------------------|--------------------------------------------------------------------------------------|
| GUILHERME SILVEIRA<br>SEGATO<br>Administrative di Tredenção                         | Especial                      | Brosil<br>Junior<br>Bem-vindo ao Portal Brasil Júnior<br>rente deservitétic para vocé, esse plicatorna hasca facilitar de processes do rense econoticiena                                                                                 |                                                                                      |
| PAINEL BRASIL                                                                       | Faturdmetro                   |                                                                                                    | A 8                                                                                  |
| PESQUIEAS<br>BELD EJ 2017<br>MEJ INSIGHTS<br>DADOS DA REDE<br>EJS<br>MONITORIAMENTO | Faturamento<br>R\$ 157.530,05 | W4 Accerculatio revenual ito Taturamente   8417500000   841000000   841000000   841000000   841000000   841000000   841000000   841000000   841000000   841000000   841000000   841000000   841000000   841000000   841000000   841000000 | Meta<br>Meta<br>1.04%<br>Querto ja beterrera<br>Support<br>Meto ata 46 15.100.000.00 |

#### Imagem 11 – Painel Geral da Federação

Confederação Brasileira de Empresas Juniores / Brasília Empresarial Varig - SCN QD 4 BL B nº 100 CONJ 1201 / Bairro: Asa Norte CEP 70714-900 - Brasília - DF / CNPJ 06.347.712/0001-68

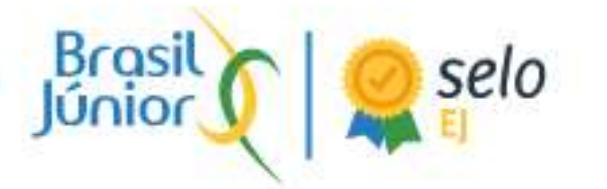

No caso do Núcleo, o processo é basicamente o mesmo, entretanto constam menos opções no menu do lado esquerdo (Imagem 12).

| Portal Brank júnice                                                                                                    | =                             |                                                                                                    | n = 0                                                            |
|----------------------------------------------------------------------------------------------------|-------------------------------|----------------------------------------------------------------------------------------------------|------------------------------------------------------------------|
| MOCLEO UNICAMP                                                                                                    | -                             | Brost C                                                                                                    |                                                                  |
| PAINEL BRASIL                                                                                                    | Americana                     |                                                                                                    | A.#                                                              |
| Statuti                                                                                                    | Faturamento<br>R\$ 157.630,05 | jet tennant mittenarem<br>RE1000000<br>RE1000000<br>RE1000000<br>RE1000000<br>RE1000000<br>RE1000000<br>RE1000000<br>RE1000000 | Meta<br>1.04%                                                    |
| And the second second se | L-MANN                        |                                                                                                    | Doning die 1 der janering die 2017 sie 48 die Fromveise die 2017 |

Imagem 12 – Painel Geral do Núcleo

**2.** A página do painel geral do Selo EJ 2017 da Federação/Núcleo vai demonstrar todas as EJs vinculadas ao Perfil e a porcentagem de auditoria de cada EJ, como na Imagem 13.

| Portal Brasil júnior                    | E RESC JA REPERT                             |       | © ₩                     |
|-----------------------------------------|----------------------------------------------|-------|-------------------------|
| GUILHERATE DECYCINA<br>SECATO<br>SECATO | Selo EJ 2017<br>Latigen de engrésie (present |       | Paret Stall 7 Sec. 2011 |
| PAINEL BRASH                            |                                              |       | Aarch<br>Ações          |
| HLO IJ 2017                             | Agência De Comunicações Eco jr.              | <br>T |                         |
| ALT INSIGHTS                            | All Pharma Júnior                            | E     |                         |
| DADOS DA REDE                           | All Química Consultoria Júnior               | E     |                         |
| ()4                                     | Biotec Júnior                                |       | 💽 🔊 Support             |
| MONITORAMENTO                           | Conpet                                       | =     | 10 CT                   |

Imagem 13 – Painel do Selo EJ (Federação) (1)

**3.** Nesta página podemos clicar em cada EJ para sabermos quais os documentos já inseridos no sistema e qual a situação de cada um. Para tal,

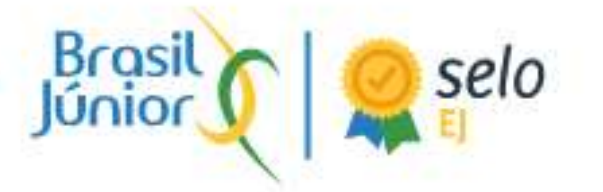

deve-se clicar no ícone verde no menu lateral direito de cada EJ (Imagem 13). Esse processo levará ao menu disposto na imagem 14.

| Portal Brasil Júnior     | III IIII IIII FAIED                                                     | R. 10                                 |
|--------------------------|-------------------------------------------------------------------------|---------------------------------------|
| BULHERME BLVENA<br>SHATO | Selo EJ 2017<br>Mager de altre admittade processante (PER 2015 y = 2017 | •<br>Faire Boal + Sair (22077 + 1007) |
| PAINEL BRASK             | EESC jr.                                                                |                                       |
| seco (j. 2017            | Ata de Eleição e Posse da gestão em exercício                           | Aguirdundo autilioría                 |
| MIS INSIGHTS             | Musiliantia em 05.03.17 as 18.24                                        |                                       |
| DADGO DA REILE           | Estatuto registrado<br>Auduan en Mali 2 Millione                        | Appartantia autoria                   |
| 65                       | Declaração e Termo de Voluntariado                                      | () Support<br>Aguardando autoria      |
| MONITORAMENTO            | Missifiantic ami 06/62/17 Av 00/17                                      |                                       |

Imagem 14 - Painel de Documentos da EJ

4. Dentro da página da EJ, temos a completa disposição dos documentos inseridos pela EJ e a porcentagem de documentos já auditados. Ao clicarmos em um dos documentos, entramos na área de auditoria do documento em específico, que compreende a barra de comando *(1)* (aprovação, reprovação e solicitação de correção), a área de coleta *(2)* (onde pode-se realizar o *download* do arquivo) e o canal de acesso direto entre o administrador e auditor *(3)* (*chat* entre Federações/Núcleos e responsáveis pelas EJs), como na imagem 15.

|                             | 9                                                                                                    |
|-----------------------------|----------------------------------------------------------------------------------------------------|
| Sett El pirroriano          |                                                                                                    |
|                             |                                                                                                    |
| - International State State | 100                                                                                                    |
| 2                           | 0                                                                                                    |
| 2 -                         | Annual Annual and                                                                                                    |
|                             | O 10700000                                                                                                    |
|                             |                                                                                                    |
|                             | Contraction of Contraction of Contra |
|                             |                                                                                                    |
|                             | 3                                                                                                    |
|                             |                                                                                                    |

Imagem 15 – Painel de Auditoria de Documentos (por EJ)

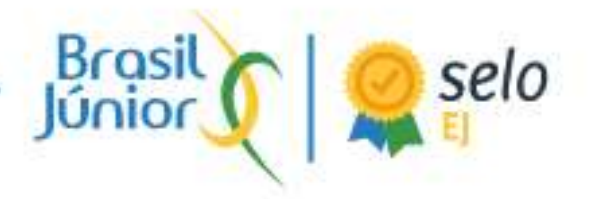

**5.** Após a qualquer correção e orientação à EJ, ficando clara a conferência da regularidade/irregularidade do documento (vide Manual de Auditoria do Selo EJ e E-Book do Selo EJ), o auditor deve dar seu parecer (clicando em aprovar/reprovar) acerca do documento.

6. Este processo vai alterar o status do documento e aproximar a EJ da aprovação no Selo EJ 2017, alterando também a porcentagem de documentos aprovados.

**7.** O processo deve ser repetido com todos os documentos de todas as EJs vinculadas à Federação/Núcleo para aprovação da EJ no Selo.

# 3.2. Liberação da Auditoria para os Núcleos

A partir do momento em que o Núcleo se cadastrar no Portal, ele estará disponível para realizar a auditoria. Entretanto, para que o processo seja liberado, a Federação deverá selecionar o Núcleo responsável por cada EJ (caso haja). O processo possui 2 passos:

1. No Painel Geral do Selo EJ 2017, clicar no botão Núcleos no lado direito da tela, de acordo com cada EJ (Imagem 16);

2. No menu que aparecerá, selecionar o Núcleo responsável (Imagem 17) e clicar em "**Salvar**".

| fortal Brasil Jänior | a area area area               |      |         | 0 8                |
|----------------------|--------------------------------|------|---------|--------------------|
|                      | Selo EJ 2017                   |      |         | New Inst + Section |
| NIL IMIL             |                                |      | 14      | ayadha<br>Agillea  |
| QU/BAS               | Neve                           | - 24 | Rissian | Barlan Incontants  |
| 1412017              | Agência De Comunitações Eca.ji | Ξ    |         |                    |
| ina pins             | AE Pharma jániar               | Ξ    |         |                    |
| OLEA ADDE            | Ali Quintua Consultaria júnior | Ξ    |         |                    |
|                      | Roster pinior                  | 5    |         | () Sup o           |
|                      |                                |      |         |                    |

Imagem 16 – Painel do Selo EJ (Federação) (2)

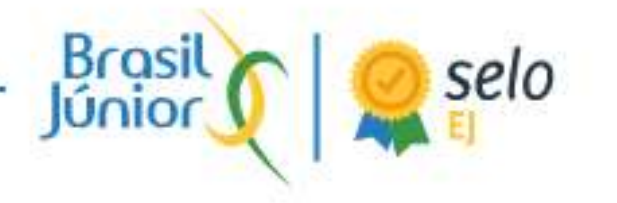

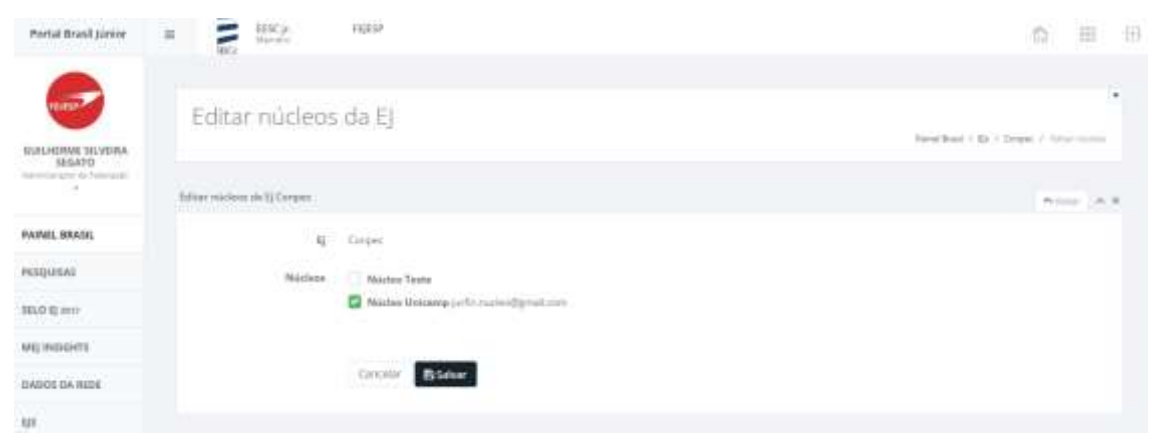

Imagem 17 – Menu de Edição de Núcleos

# 4. LINKS ÚTEIS

- 1. Portal Brasil Júnior Selo EJ
- 2. Edital do Selo EJ 2017
- 3. Manual de Auditoria Selo EJ 2017
- 4. <u>E-Book Selo EJ 2017</u>
- 5. Modelos de Documentos